# Торговый автомат KV-10 Меню оператора

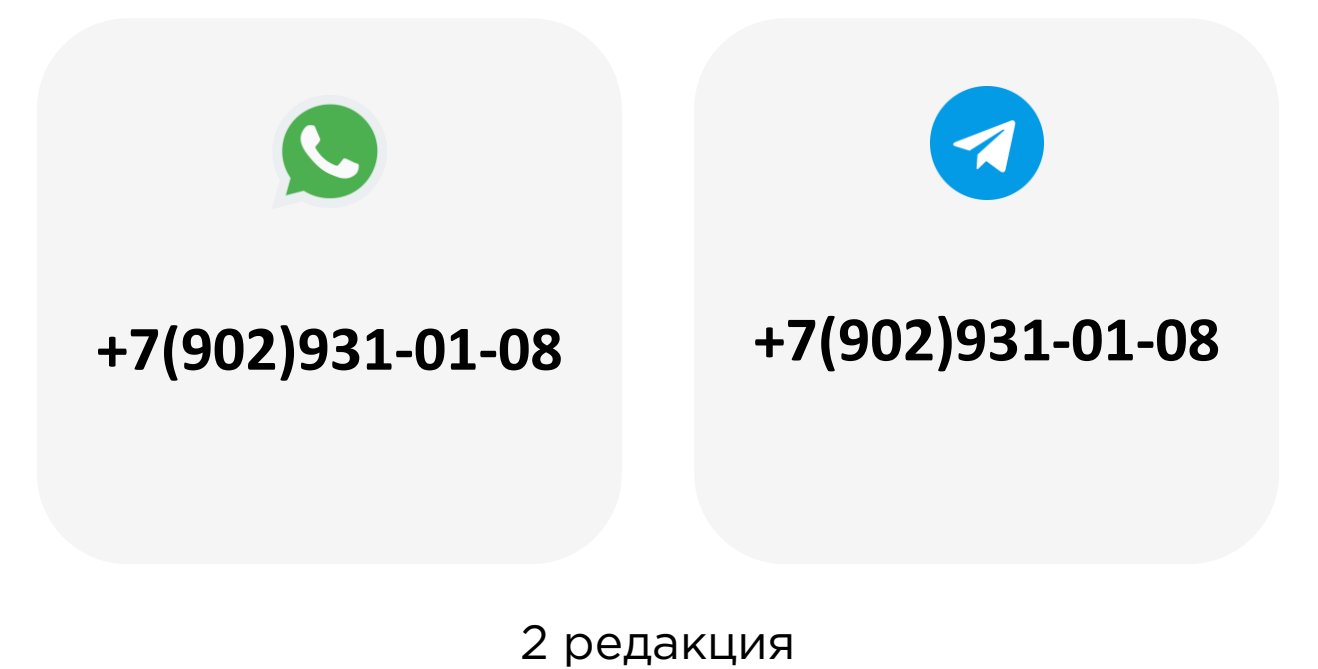

10.24

| 1. Используемые термины и сокращения    | 4    |
|-----------------------------------------|------|
| 2. Введение                             | 5    |
| <u>3. Общие</u>                         | 8    |
| <u>3.1 Возврат купюр</u>                | 9    |
| <u>3.2 Настройка цен</u>                | . 10 |
| <u>3.2.1 Индивидуальные цены</u>        | 11   |
| <u>3.2.2 Цена на полку</u>              | 12   |
| <u>3.2.3 Цена на весь ТА</u>            | 13   |
| <u>3.3 Указание загрузки</u>            | 14   |
| <u>3.4 Проверка выдачи</u>              | 15   |
| <u>3.5 Настройка подсветки</u>          | 16   |
| 4. Платежные системы                    | 17   |
| 4.1 Системы безналичной оплаты          | 18   |
| <u>4.2 Купюроприёмник</u>               | 19   |
| <u>4.2.1 Возврат купюр</u>              | .20  |
| 4.2.2 Настройка принимаемых купюр       | 21   |
| <u>4.2.3 Режим приёма купюр</u>         | .22  |
| <u>4.3 Монетоприёмник</u>               | .23  |
| <u>4.3.1 Остаток монет</u>              | .24  |
| <u>4.3.2 Проверка выдачи сдачи</u>      | .25  |
| 4.4 Время возврата сдачи                | .26  |
| 4.5 Время удержания кредита             | .27  |
| 4.6 Управление кредитом                 | .28  |
| <u>5. Ячейки</u>                        | .29  |
| <u>5.1 Проверка ячеек</u>               | .30  |
| <u>5.2 Датчик выдачи</u>                | 31   |
| <u>5.2.1 Датчик выдачи – полка</u>      | .32  |
| <u>5.2.2 Датчик выдачи – на весь ТА</u> | .33  |
| <u>5.3 Информация о ячейке</u>          | .34  |

| <u>5.4 Проверка выдачи</u>             |    |
|----------------------------------------|----|
| <u>5.5 Докрутка спирали</u>            |    |
| <u>5.6 Вместимость ячеек</u>           |    |
| <u>5.7 Блокировка ячеек</u>            |    |
| 6. Статистика продаж                   | 39 |
| <u>6.1 Статистика продаж за период</u> | 40 |
| <u>6.2 Продажи по ячейкам</u>          | 41 |
| <u>6.3 Сброс статистики</u>            | 42 |
| <u>6.4 Сброс пароля</u>                | 43 |
| 7. Система                             | 44 |
| <u>7.1 Пароль оператора</u>            | 45 |
| 7.2 Системное время                    | 46 |
| <u>7.3 Настройка громкости</u>         | 47 |
| 7.4 Настройка холодильного агрегата    | 48 |
| 7.5 Статус холодильного агрегата       | 49 |
| 7.6 Время работы компрессора           | 50 |
| 8. Диагностика неисправностей          | 51 |
| <u>8.1 Проверка датчика выдачи</u>     | 52 |
| <u>8.2 Диагностика купюроприемника</u> | 53 |
| <u>8.3 Диагностика монетоприемника</u> | 54 |
| <u>8.4 Сброс ошибок УПА</u>            | 55 |
| <u>8.5 Сброс заблокированных ячеек</u> | 56 |
| <u>8.6 Сброс ошибок двигателя</u>      | 57 |
| 8.7 Сброс ошибок докрутки спирали      | 58 |
| <u>8.8 Проверка номеров выбора</u>     | 59 |

# Используемые термины и сокращения

- УПА управляющая плата автомата
- ТА торговый автомат
- КП купюроприёмник
- МП монетоприёмник

#### Введение

#### На УПА есть 4 кнопки:

- Красная кнопка функций
- Желтая кнопка меню
- Зеленая кнопка полной загрузки
- Белая кнопка перезагрузки

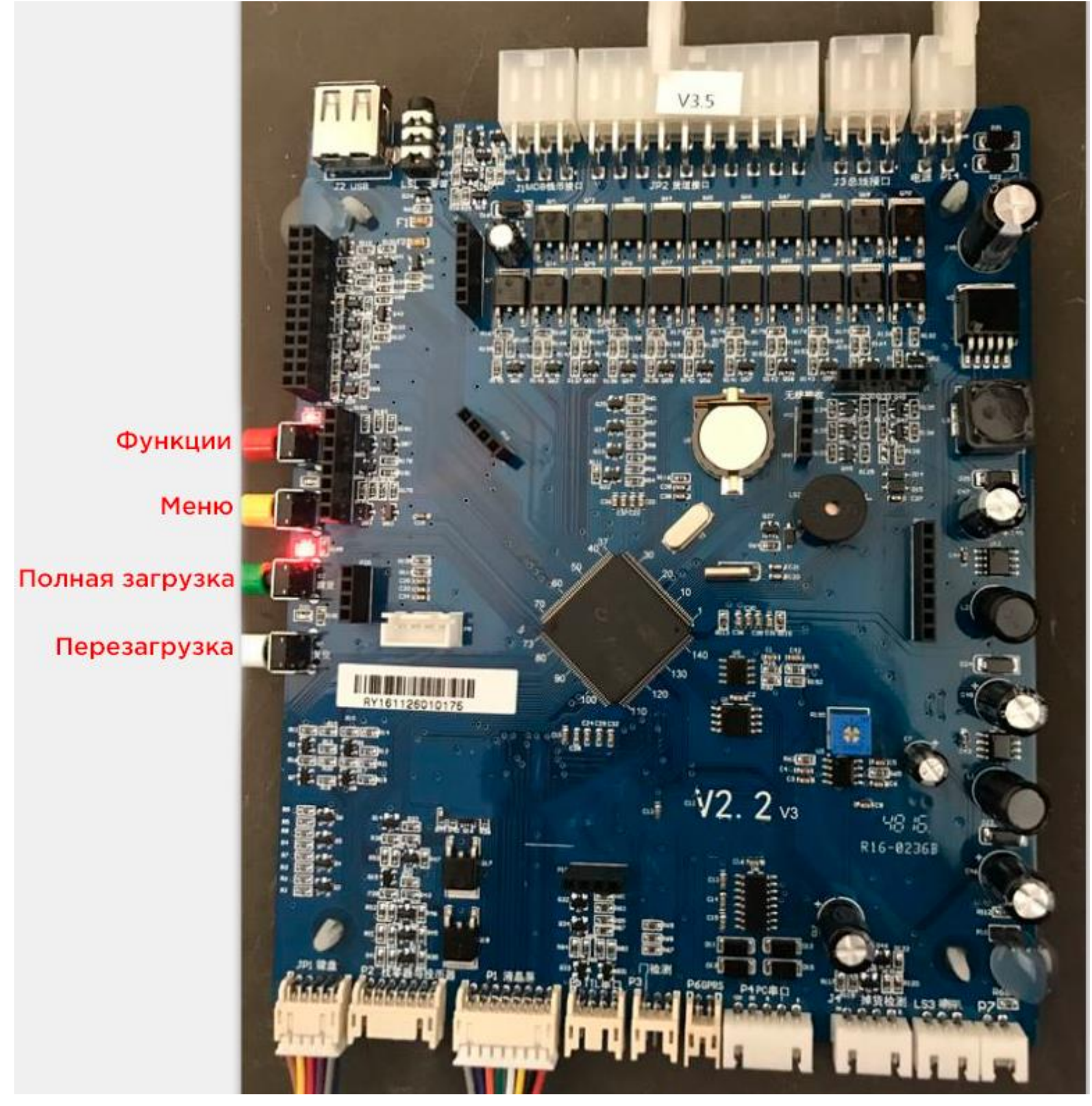

После перезагрузки (белая кнопка на УПА) на экране ТА выводятся результаты самодиагностики:

Memory IC Detecting Selections... Detecting Bill Validator... Detecting Coin Mechanism... Detecting DTU... Drop Sensor Self-Checking... Detecting Wireless Module Detecting WiFi module Detecting USB flash disk... Machine ID : Software Version Number: Normal 1 Faulty Normal Disconnecting DTU Faulty Connecting wireless module Disconnecting WiFi module U-disk Undetected 000000000 V5.2.275\_En

#### Введение

Для входа в основное меню ТА необходимо нажать на кнопку «Меню» (желтая кнопка на УПА) и ввести пароль: 888888

|   | Enter Menu Security Code            |  |
|---|-------------------------------------|--|
|   | and the second second second second |  |
|   | Password                            |  |
|   |                                     |  |
| , |                                     |  |
|   | Confirm                             |  |
|   | Commun                              |  |
|   | · · · · ·                           |  |
|   |                                     |  |
|   |                                     |  |
|   |                                     |  |

Для навигации по меню используются клавиши на цифровой клавиатуре TA:

- Клавиша 2 переход вверх
- Клавиша 8 переход вниз
- Клавиша 4 переход влево
- Клавиша 6 переход вправо

Внимание! Отсутствие описания определенных параметров означает, что эти параметры не используются\не актуальны.

# Общие

#### General

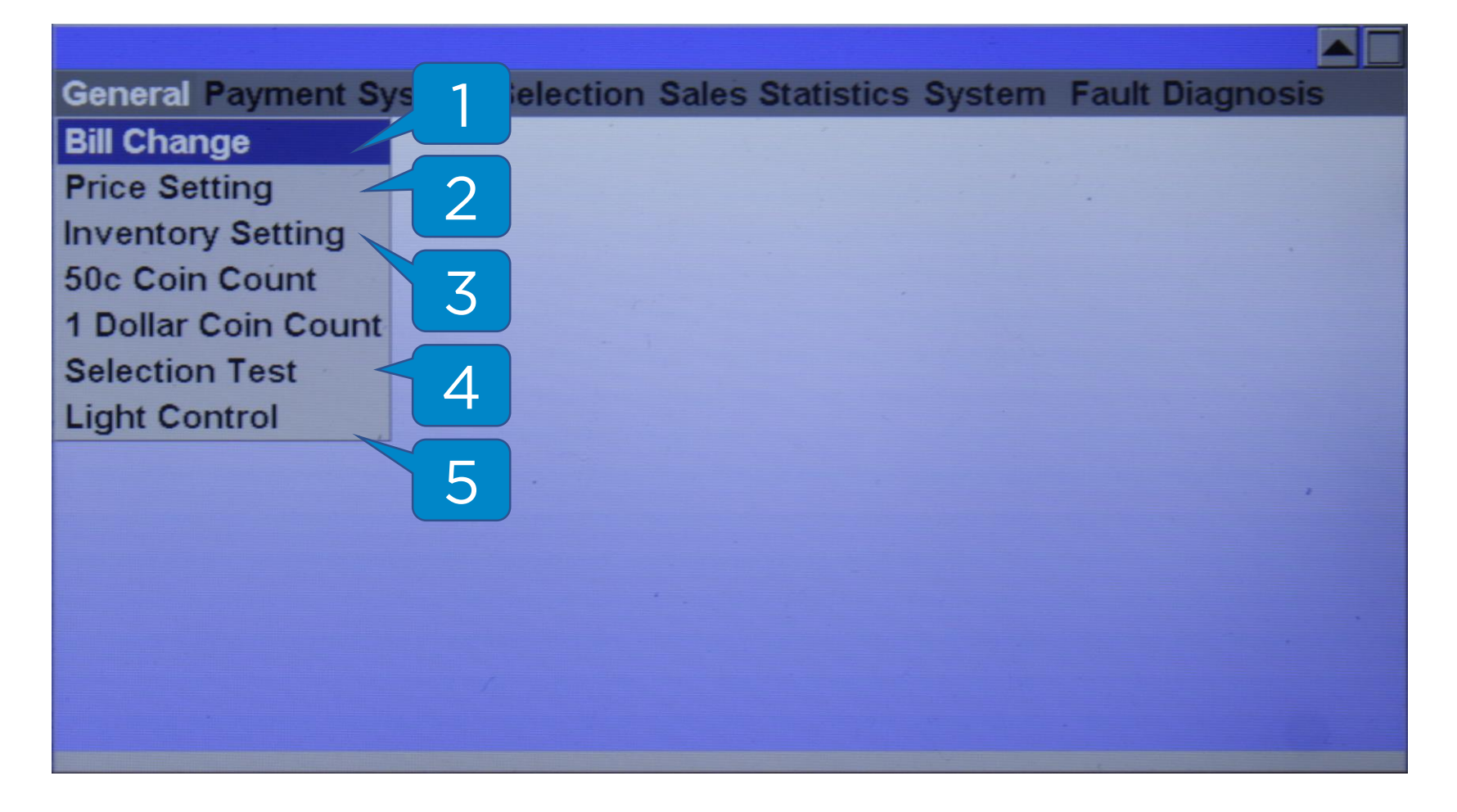

- 1. Bill Change размен купюр
- 2. Price Setting настройка цен
- 3. Inventory Setting указание загрузки
- 4. Selection Test проверка выдачи
- 5. Light Control настройка подсветки

## Общие – Возврат купюр

#### **General – Bill Change**

| General Payment System Selection Sales Statistics System                                                             | Fault Diagnosis |
|----------------------------------------------------------------------------------------------------|-----------------|
|                                                                                                    |                 |
| Bill Change                                                                                                    |                 |
| Bill Numbers in Bill Recycler 0                                                                                      |                 |
| Desired Bill Return Numbers 1                                                                                        |                 |
| *Enter desired bill return numbers,<br>return change by pressing 'Change' k<br>return all change by pressing '0' key | ey;             |
|                                                                                                    |                 |
|                                                                                                    |                 |

Функционал меню работает только с купюроприемниками с функцией размена.

Внимание! Функционал работает только при подключении КП напрямую в MDB шину TA.

#### **General – Price Setting**

|                     |                      | 1   |            |              |      |
|---------------------|----------------------|-----|------------|--------------|------|
| General Payment Sy  | stem Selection Sales |     | ics System | Fault Diagno | osis |
| Bill Change         | Individual Selection |     |            |              |      |
| Price Setting       | For Entire Tray      | < 2 |            | 2            |      |
| Inventory Setting   | For Entire Machine   |     |            |              |      |
| 50c Coin Count      | Export Price         | 5   |            |              |      |
| 1 Dollar Coin Count | Import Price         |     |            |              |      |
| Selection Test      |                      | 4   |            |              |      |
| Light Control       |                      |     |            |              |      |
|                     |                      | 5   |            |              |      |
|                     |                      |     |            |              | -    |
|                     |                      |     |            |              |      |
|                     | · · ·                |     |            |              |      |
|                     |                      |     |            |              |      |
|                     |                      |     |            |              |      |
|                     |                      |     |            |              |      |

В этом меню можно выставить цены:

- 1 индивидуальные цены на каждую ячейку;
- 2 цены на каждую полку;
- 3 одна цена на весь ТА.

Для импорта или экспорта цен необходимо вставить USB флэш-карту в УПА, затем выбрать **«Export Price» ( 4 )** или **«Import Price» ( 5 )** в этом меню.

# Общие – Настройка цен индивидуальные

#### **General – Price Setting – Individual selection**

| General Payment Syst | em Selection Sales Statistics System Fault Diagnosis |  |
|----------------------|------------------------------------------------------|--|
|                      |                                                      |  |
| S                    | Setting Selection Price                              |  |
|                      | Selection Number<br>Price                            |  |
|                      | Confirm Return                                       |  |
|                      |                                                      |  |
| L                    |                                                      |  |
|                      |                                                      |  |
|                      |                                                      |  |
|                      |                                                      |  |

Для настройки индивидуальных цен на ячейку необходимо указать номер выбора **(1)** и цену **(2)**.

Номер выбора соответствует номеру ячейки в каждой полке и обычно начинается с «ОО1».

# Общие – Настройка цен – Полка

#### **General – Price Setting – For Entire Tray**

| General Payment Sys | stem Selection Sales Statistics System Fault Diagnosis |
|---------------------|--------------------------------------------------------|
|                     | Setting Selection Price<br>Entire Tray<br>Tray(0-99)   |
|                     | Price 2<br>Confirm Return                              |
|                     |                                                        |

Для установки цены на всю полку необходимо указать номер полки **(1)** и цену **(2)**.

Внимание! Полки нумеруются сверху вниз, нумерация начинается со значения **О (ноль)**.

# Общие – Настройка цен – На весь ТА

#### **General – Price Setting – For Entire Machine**

| <b>General Payment Sys</b> | stem Selection Sales   | <b>Statistics System</b> | Fault Diagnosis |
|----------------------------|------------------------|--------------------------|-----------------|
| Carl State State of        |                        |                          |                 |
|                            | Setting Selection Pric | e                        |                 |
|                            | Entire Machine         |                          |                 |
|                            |                        |                          |                 |
|                            | Price                  |                          |                 |
|                            | Confirm                | Return                   |                 |
|                            |                        |                          |                 |
|                            |                        |                          |                 |
|                            |                        |                          |                 |

Для установки общей цены на все ячейки в ТА необходимо указать значение цены **(1)**.

## Общие – Указание загрузки

#### **General – Inventory Setting**

| General Payment Sy         | stem Selection Sales | 5 5 1 | cs System | Fault Diagnosis |  |
|----------------------------|----------------------|-------|-----------|-----------------|--|
| Bill Change                | -                    |       |           |                 |  |
| Price Setting              | Individual Selection | 2     |           | 2.              |  |
| Inventory Setting          | For Entire Tray      | 2     |           |                 |  |
| 50c Coin Count             | For Entire Machine   | 7     |           |                 |  |
| <b>1 Dollar Coin Count</b> | Fully Loading        | 5     |           |                 |  |
| Selection Test             |                      |       |           |                 |  |
| Light Control              |                      | 4     |           |                 |  |
|                            |                      |       |           |                 |  |
|                            |                      |       |           | ,               |  |
|                            |                      |       |           |                 |  |
|                            |                      |       |           |                 |  |
|                            |                      |       |           |                 |  |
|                            |                      |       |           |                 |  |
|                            |                      |       |           |                 |  |
|                            |                      |       |           |                 |  |

В этом меню настраивается загрузка ячейки (1), полки (2) и всего автомата (3).

При выборе полной загрузки **(4)** количество каждого выбранного товара будет соответствовать вместимости ТА.

Внимание! Способ настройки аналогичен способу настройки цен.

## Общие – Проверка выдачи

#### **General – Selection Test**

| <b>General Payment S</b> | ystem Selection Sales St           | atistics System | Fault Diagnosis |
|--------------------------|------------------------------------|-----------------|-----------------|
|                          | Selection Test<br>Selection Number |                 | 1               |
|                          | Confirm                            | Return          |                 |
|                          |                                    |                 |                 |

В этом меню можно проверить выдачу по каждой ячейке по очереди.

Для проверки необходимо ввести номер выбора **(1)** (например, 001, 023, 059), затем нажать на кнопку **«Enter»** для подтверждения.

# Общие – Настройка подсветки

#### **General – Light Control**

| General Payment S | ystem Selection Sales Statistics System Fault Diagnosis |
|-------------------|---------------------------------------------------------|
|                   | Set Light Control time slot                             |
| -                 | wórk slot                                               |
|                   | Confirm Return<br>Work time slot                        |
|                   |                                                         |

Это меню предназначено для установки времени работы подсветки ТА.

Пример настройки:

- При указании значений от 01:00 до 11:00 подсветка будет работать с 01:00 до 11:00.
- При указании значений с 13 до 23 подсветка будет работать с 13:00 до 23:00.

#### **Payment System**

| 1      |                                                                 |
|--------|-----------------------------------------------------------------|
|        | Revent System Selection Sales Statistics System Fault Diagnosis |
| 1      | Wechat                                                          |
| 1      | Alipay<br>Unionpay/POS<br>Bill                                  |
| 2<br>3 | Coin<br>Automatical Change Time<br>Automatical Holding Time     |
|        | Remaining Credit Management 6<br>Scanning Code                  |
|        |                                                                 |
|        |                                                                 |
|        |                                                                 |

- 1. Wechat, Alipay, Unionpay/POS системы безналичной оплаты
- 2. Bill -
- 3. Coin -
- 4. Autimatical Change Time -
- 5. Automatical Holding Time -
- 6. Remaining Credit Management -

### Платежные системы – Системы безналичной оплаты

#### Payment System – Wechat, Alipay

Необходимо убедиться, что в этих подменю выбрано значение **«No» (2**), т.к параметры предназначен для китайского рынка.

#### **Payment System – Unionpay/POS**

Необходимо убедиться, что выбрано значение «Yes» (1).

| <b>General Payment System</b> | n Selection Sales Statistics System Fault Diagnosis                    |
|-------------------------------|------------------------------------------------------------------------|
|                               | Set Unionpay/POS Pay<br>I<br>Enabled? Yes<br>No<br>2<br>Confirm Return |
|                               |                                                                        |

## Платежные системы – Купюроприёмник

#### **Payment System - Bill**

| General | Payment System Selec          | tion Sale        | es Statistics | System | Fault Di | iagnosis |
|---------|-------------------------------|------------------|---------------|--------|----------|----------|
|         | Wechat                        |                  | in the        |        |          |          |
|         | Alipay                        |                  |               |        | 1.       |          |
|         | Unionpay/POS                  | <b>Bill Char</b> | nge           |        |          |          |
|         | Bill                          | <b>Bill Valu</b> | e Accepted    | 22     |          |          |
|         | Coin                          | Bill Acce        | epting Mode   | ~7     |          |          |
|         | Automatical Change Ti         | Blance           |               | 5      |          |          |
|         | <b>Automatical Holding Ti</b> | me               |               | -      |          |          |
|         | <b>Remaining Credit Mana</b>  | agement          |               |        |          |          |
|         | Scanning Code                 |                  |               |        |          |          |
|         | •                             |                  |               |        |          |          |
|         |                               |                  |               |        |          |          |
|         |                               |                  |               |        |          |          |
|         |                               |                  |               |        |          |          |
|         |                               |                  |               |        |          |          |
|         |                               |                  |               |        | A STREET |          |

- 1. Bill Change возврат купюр
- 2. Bill Value Accepted настройка принимаемых купюр
- 3. Bill Accepting Mode режим приёма купюр

#### Платежные системы – Возврат купюр

#### **Payment System – Bill – Bill Change**

| General Payment S       | vstem Selection Sales Statistics System Fault                                                                           | Diagnosis  |
|-------------------------|----------------------------------------------------------------------------------------------------|------------|
| Contertai l'aginteria e | jotom odlodion odlog otdiono o jotom i dan                                                                              | Jingrieolo |
|                         | Bill Change                                                                                                    |            |
|                         | Bill Numbers in Bill Recycler 0                                                                                         |            |
|                         | Desired Bill Return Numbers 1                                                                                           |            |
| ,                       | *Enter desired bill return numbers,<br>return change by pressing 'Change' key;<br>return all change by pressing '0' key |            |
|                         |                                                                                                    |            |

Функционал меню работает только с купюроприемниками с функцией размена.

Внимание! Функционал работает только при подключении КП напрямую в MDB шину TA.

# Платежные системы – Настройка принимаемых купюр

#### **Payment System – Bill – Bill Value Accepted**

| General Payment System Selection Sales Statistics System | Fault Diagnosis |
|----------------------------------------------------------|-----------------|
|                                                          |                 |
| O attime Blance Dill Makes Assaults at                   |                 |
| Setting wax Bill value Accepted                          |                 |
| Max Bill Value Accepted(1-200)                           | in the second   |
|                                                          |                 |
| Value 50                                                 |                 |
|                                                          |                 |
|                                                          |                 |
|                                                          | ,               |
| Confirm Return                                           |                 |
|                                                          |                 |
|                                                          |                 |
|                                                          |                 |
|                                                          |                 |
|                                                          |                 |
|                                                          |                 |

Для указания максимального принимаемого номинала купюры необходимо указать значение из таблицы:

| Номинал купюры, рубли | Value |
|-----------------------|-------|
| 5                     | 1     |
| 10                    | 5     |
| 50                    | 10    |
| 100                   | 20    |
| 200                   | 50    |
| 500                   | 100   |
| 1000                  | 200   |

## Платежные системы – Режим приёма купюр

#### Payment System – Bill – Bill Accepting Mode

| <b>General Payment System Sele</b> | ction Sales Statistics Syste                         | em Fault Diagnosis |
|------------------------------------|------------------------------------------------------|--------------------|
| Set Bill Acce                      | epting Mode                                          |                    |
| Accepting<br>Mode                  | Bill Change<br>Hold Credit Temporarily<br>Force Vend | 2                  |
| Ċ                                  | onfirm Return                                        | 3                  |
|                                    | · ·                                                  |                    |
|                                    |                                                      |                    |

**1 – размен купюры**; если после внесения купюры не было продажи, то будет выдана сдача монетами.

2 - удержание купюры; если после внесения купюры не было продажи, то купюра будет возвращена.

**3 – принудительная продажа**; если после внесения купюры не было продажи, то купюра\сдача не возвращаются.

Внимание! Функционал зависит от возможностей КП!

## Платежные системы – Монетоприёмник

#### **Payment System – Coin**

| General | Payment System S           | election Sale | s Statistics | System | Fault | Diagnosis |
|---------|----------------------------|---------------|--------------|--------|-------|-----------|
|         | Wechat                     |               |              |        |       |           |
|         | Alipay                     |               |              |        |       |           |
|         | Unionpay/POS               |               |              |        | 1     |           |
|         | Bill                       | Remaini       | ng Coin Am   | ount   |       |           |
|         | Coin                       | Coin Ou       | t Testing    |        | 1     |           |
|         | <b>Automatical Chang</b>   | e Time        |              |        |       |           |
|         | <b>Automatical Holding</b> | g Time        |              |        |       |           |
|         | <b>Remaining Credit M</b>  | lanagement    |              |        |       |           |
|         | Scanning Code              |               |              |        |       | · · · ·   |
|         |                            |               |              |        |       |           |
|         |                            |               |              |        |       |           |
|         |                            |               |              |        |       |           |
|         |                            |               |              |        |       |           |
|         |                            |               |              |        |       |           |

- 1. Remaining Coin Amount остаток монет
- 2. Coin Out Testing проверка выдачи сдачи

#### Платежные системы – Остаток монет

#### **Payment System – Coin – Remaining Coin Amount**

| lemaining Coin Amoun | it         |
|----------------------|------------|
| Remaining Coin Amou  | Int 363.00 |
|                      |            |
|                      |            |
| TYPE 2: 7            | TYPE 3: 32 |
| TYPE 4: 0            | TYPE 5: 0  |
| TYPE 6: 0            | TYPE 7: 0  |
| TYPE 8: 0            | TYPE 9: 0  |
| TYPE 10: 0           | TYPE 11: 0 |
| TYPE 12: 0           | TYPE 13: 0 |
| TYPE 14: 0           | TYPE 15: 0 |

В этом меню отображается количество и номинал монет в МП.

Внимание! Функционал работает только при подключении МП напрямую в MDB шину TA.

## Платежные системы – Проверка выдачи сдачи

#### **Payment System – Coin – Coin Out Testing**

| General Payment Sy | stem Selection Sales Statistics System Fault Diagnosis                            |
|--------------------|-----------------------------------------------------------------------------------|
|                    | Coin Out Testing Returned Coin #                                                  |
|                    | *Enter desired coin return numbers,<br>return change by pressing<br>'Change' key. |
|                    |                                                                                   |

В этом меню можно осуществить проверку выдачи монет.

Для проверки необходимо указать требуемую к выдаче сумму **(1)**, затем нажать на кнопку **«Change» (Сдача)** на клавиатуре ТА.

Внимание! Функционал работает только при подключении МП напрямую в MDB шину TA.

## Платежные системы – Время возврата сдачи

### **Payment System – Automatical Change Time**

| General Payment Sys | tem Selection S | Sales Statistics | System | Fault Diagnos | is |
|---------------------|-----------------|------------------|--------|---------------|----|
|                     |                 |                  |        |               |    |
|                     | Auto Change Re  | turn Time        |        | •             |    |
|                     |                 |                  |        |               |    |
|                     |                 |                  |        |               |    |
|                     | Time            | 420              |        |               |    |
|                     | Time            | 120              |        |               |    |
|                     |                 |                  |        |               |    |
|                     |                 |                  |        |               | ,  |
|                     | Confirm         | n Retu           | m      |               |    |
|                     | ,               |                  |        |               |    |
| L                   |                 |                  |        |               |    |
|                     |                 |                  |        |               |    |
|                     |                 |                  |        |               |    |
|                     |                 |                  |        |               |    |

Время возврата сдачи. По умолчанию выставляется 120 секунд.

Внимание! Функционал работает только при подключении МП напрямую в MDB шину TA.

# Платежные системы – Время удержания кредита

#### **Payment System – Automatical Holding Time**

| General Payment Syst | em Selection | Sales Stat | tistics Syste      | m Fault Dia |         |
|----------------------|--------------|------------|--------------------|-------------|---------|
|                      | Time         | olding Cre | dit Time<br>Return |             | Ignosis |

В этом меню настраивается время удержания кредита.

Этот пункт меню связан с пунктом «Управление кредитом» (следующая страница инструкции).

# Платежные системы – Управление кредитом

#### **Payment System – Remaining Credit Management**

| 이 같은 것은 것은 것은 것은 것은 것을 하는 것을 하는 것을 하는 것을 하는 것을 하는 것을 하는 것을 하는 것을 하는 것을 하는 것을 수 있다. 것을 하는 것을 하는 것을 수 있는 것을 하는 것을 수 있는 것을 하는 것을 하는 것을 수 있다. 것을 하는 것을 하는 것을 수 있는 것을 하는 것을 수 있는 것을 하는 것을 수 있는 것을 수 있다. 것을 하는 것을 하는 것을 수 있는 것을 수 있는 것을 것을 수 있는 것을 수 있는 것을 것 같이 않는 것 같이 않는 것 같이 같이 않는 것 같이 않는 것 같이 없다. 것 같이 것 같이 같이 것 같이 않는 것 같이 않는 것 같이 않는 것 같이 않는 것 같이 않는 것 같이 않는 것 같이 않는 것 같이 않는 것 같이 않는 것 않는 것 않는 것 않는 것 않는 것 않는 것 않는 것 않는 |                 |
|----------------------------------------------------------------------------------------------------|-----------------|
| General Payment System Selection Sales Statistics System                                                                                                    | Fault Diagnosis |
| Remaining Credit Managing         Process Holding Credit         Mode       Return Change         Change first, holding credit ther         Confirm       Return                                                                                                    |                 |

**1 - удержание кредита**; если весь внесенный кредит не был потрачен, то остаток кредита будет удержан.

**2 - возврат сдачи**; если после продажи в МП нет монет для выдачи полной сдачи, то остаток кредита будет снова начислен на ТА.

**3 - сначала сдача, затем удержание кредита**; если после продажи в МП нет монет для выдачи полной сдачи, то остаток кредита будет начислен на ТА, затем будет удержан, если не будет продажи.

## Ячейки

#### Selection

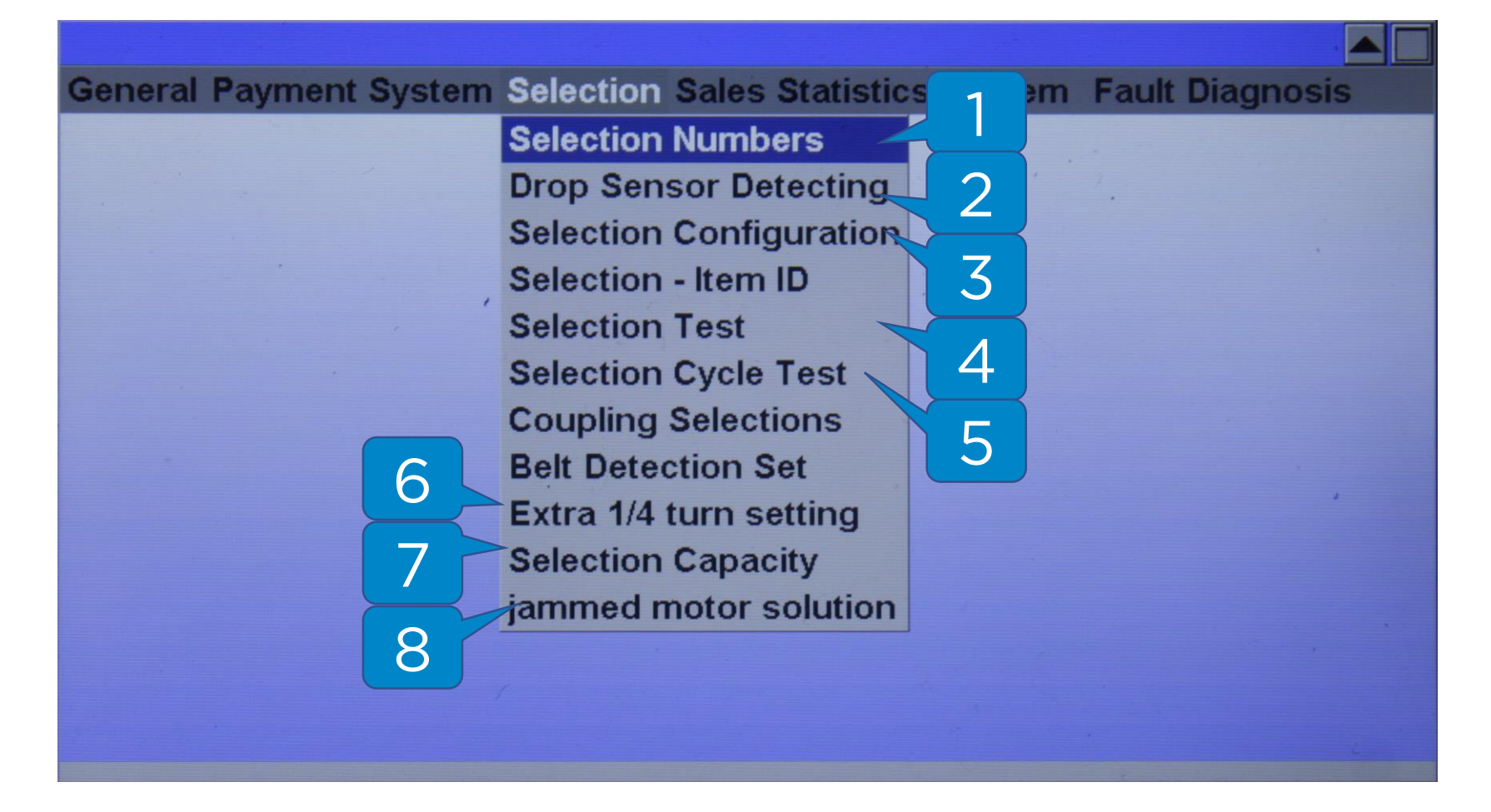

- 1. Selection numbers проверка доступных ячеек
- 2. Drop Sensor Detecting датчик выдачи
- 3. Selection Configuration информация о ячейке
- 4. Selection Test проверка выдачи
- 5. Selection Cycle Test циклическая проверка выдачи
- 6. Extra 1/4 turn setting докрутка спирали
- 7. Selection Capacity вместимость ячеек
- 8. Jammed motor solution блокировка мотора

## Ячейки – Проверка ячеек

#### **Selection – Selection Numbers**

| <b>General Payment Sy</b> | stem Selection Sales   | Statistics System | Fault Diagnosis |
|---------------------------|------------------------|-------------------|-----------------|
|                           | Valid Selection Number | ers               |                 |
|                           | Detect                 | Return            |                 |
|                           |                        |                   |                 |

Это меню предназначено для определения возможных проблем с указанием номеров ячеек.

**Пример:** если в ТА настроено 60 ячеек, но после проверки (нужно нажать на клавишу **Enter** на клавиатуре) определяется только 59, то с указанием номера одной ячейки обнаружена проблема.

## Ячейки – Датчик выдачи

#### **Selection - Drop Sensor Detecting**

| <b>General Payment</b>                                                                                           | 1                       | m Selection                                                                                                    | Sales Statistic      | s System                                                                                                    | Fault Diagnosis             |  |
|----------------------------------------------------------------------------------------------------|-------------------------|----------------------------------------------------------------------------------------------------|----------------------|----------------------------------------------------------------------------------------------------|-----------------------------|--|
|                                                                                                    |                         | For Entire T                                                                                                   | 'ray <mark>'s</mark> |                                                                                                    |                             |  |
|                                                                                                    | 2                       | For Entire N                                                                                                   | Aachine cting        |                                                                                                    | 1.                          |  |
|                                                                                                    |                         | Selection                                                                                                    | Configuration        |                                                                                                    |                             |  |
|                                                                                                    |                         | Selection                                                                                                    | - Item ID            | · · · ·                                                                                                    |                             |  |
|                                                                                                    |                         | Selection                                                                                                    | Test                 |                                                                                                    |                             |  |
|                                                                                                    |                         | Selection                                                                                                    | Cycle Test           |                                                                                                    |                             |  |
|                                                                                                    |                         | Coupling                                                                                                    | Selections           |                                                                                                    |                             |  |
|                                                                                                    |                         | Belt Detec                                                                                                    | tion Set             |                                                                                                    |                             |  |
|                                                                                                    |                         | Extra 1/4                                                                                                    | turn setting         |                                                                                                    | ,                           |  |
|                                                                                                    |                         | Selection                                                                                                    | Capacity             |                                                                                                    |                             |  |
|                                                                                                    |                         | jammed n                                                                                                    | notor solution       |                                                                                                    |                             |  |
|                                                                                                    |                         |                                                                                                    |                      |                                                                                                    |                             |  |
|                                                                                                    |                         |                                                                                                    |                      |                                                                                                    |                             |  |
|                                                                                                    |                         |                                                                                                    |                      |                                                                                                    |                             |  |
| and the second second second second second second second second second second second second second second second | No. of Concession, Name | the second second second second second second second second second second second second second second second s |                      | No. of Concession, Name of Concession, Name of | E Contraction of the second |  |

В этом меню настраивается работа датчика выдачи товара.

Определение выдачи можно настроить на отдельные полки **(1)** или на весь ТА **(2)**.

## Ячейки – Датчик выдачи - Полка

#### **Selection – Drop Sensor Detecting – For Entire Tray**

| <b>General Payment S</b> | ystem Selection Sa     | les Statistics System | Fault Diagnosis |
|--------------------------|------------------------|-----------------------|-----------------|
|                          |                        |                       |                 |
|                          | Drop Sensor Setti      | ng                    |                 |
|                          | Tray(0-99)<br>Enabled? | 1<br>Enable<br>Close  |                 |
|                          | Confirm                | Return                |                 |
|                          |                        |                       |                 |

Меню включения датчика выдачи для полок.

1 - указывается номер полки;

2 – для включения датчика нужно выбрать «Enabled», для выключения – «Disabled».

Внимание! Полки нумеруются сверху вниз, нумерация начинается со значения **О (ноль)**.

# Ячейки – Датчик выдачи – На весь ТА

#### **Selection – Drop Sensor Detecting – For Entire Machine**

| <b>General Payment Syste</b> | m Selection Sales Statistics System Fault Diagnosis |
|------------------------------|-----------------------------------------------------|
|                              | Drop Sensor Setting                                 |
|                              | Enabled? Enable<br>Close<br>Confirm Return          |
|                              |                                                     |

Меню включения датчика выдачи для всего ТА.

**1 –** для включения датчика нужно выбрать «Enabled», для выключения – «Disabled».

# Ячейки – Информация о ячейке

#### **Selection - Selection Configuration**

| <b>General Payment</b> | System Selection Sales  | Statistics System | Fault Diagnosis |
|------------------------|-------------------------|-------------------|-----------------|
|                        | Selection Configuration |                   |                 |
|                        | Selection Number        |                   |                 |
|                        |                         |                   |                 |
|                        |                         |                   |                 |
|                        |                         |                   | ,               |
|                        |                         |                   |                 |
|                        |                         |                   |                 |
|                        |                         |                   |                 |

В меню «Информация о ячейке» выводится информация о состоянии каждой ячейки: стоимость, загрузка, вместимость и т.д.

#### **Selection - Selection Test**

Меню аналогично такому же в разделе «Общие».

#### **Selection – Selection Cycle Test**

Циклическая автоматическая проверка номеров ячеек.

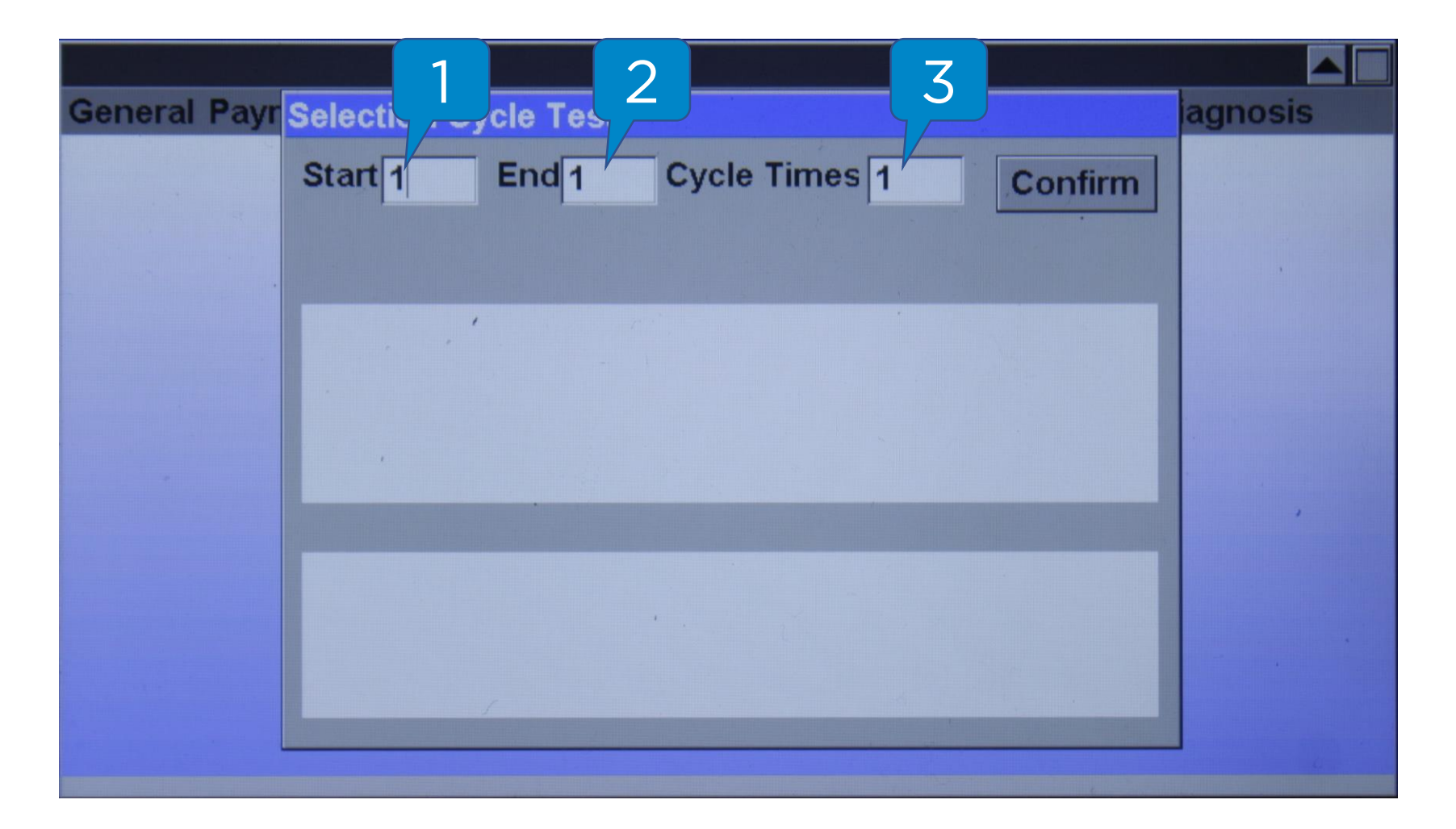

Проверка производится в указанном диапазоне значений (**1и2**) и указанное количество циклов (**3**). Проверка начинается после нажатия на клавишу **Enter** на цифровой клавиатуре.

# Ячейки – Докрутка спирали

#### Selection – Extra 1/4 turn setting

| <b>General Payment System</b>                                                                                   | <b>Selection Sales Statistics</b> | System | Fault Diagnosis |
|----------------------------------------------------------------------------------------------------|-----------------------------------|--------|-----------------|
|                                                                                                    | Selection Numbers                 |        |                 |
|                                                                                                    | Drop Sensor Detecting             |        |                 |
| Beneficial States and States and States and States and States and States and States and States and States and S | Selection Configuration           |        |                 |
|                                                                                                    | Selection - Item ID               |        |                 |
|                                                                                                    | Selection Test                    |        |                 |
|                                                                                                    | Selection Cycle Test              |        |                 |
|                                                                                                    | Coupling Selections               |        |                 |
| Ir Ir                                                                                                    | ndividual Selection               |        |                 |
| F                                                                                                    | or Entire Tray 🛛 🦵 🔿              |        | *               |
| F                                                                                                    | or Entire Machine                 |        |                 |
|                                                                                                    | jammed motor solu 3               |        |                 |
|                                                                                                    |                                   | ,      |                 |
|                                                                                                    |                                   |        |                 |
|                                                                                                    |                                   |        |                 |

- 1. Individual Selection докрутка отдельных спиралей
- 2. For Entire Tray докрутка спиралей во всей полке
- 3. For Entire Machine докрутка спиралей во всём ТА

Способ настройки идентичен способу настройки цен.

Внимание! Дополнительный оборот спирали рекомендуется включать только для легко застревающих товаров.

## Ячейки - Вместимость ячеек

#### **Selection – Selection Capacity**

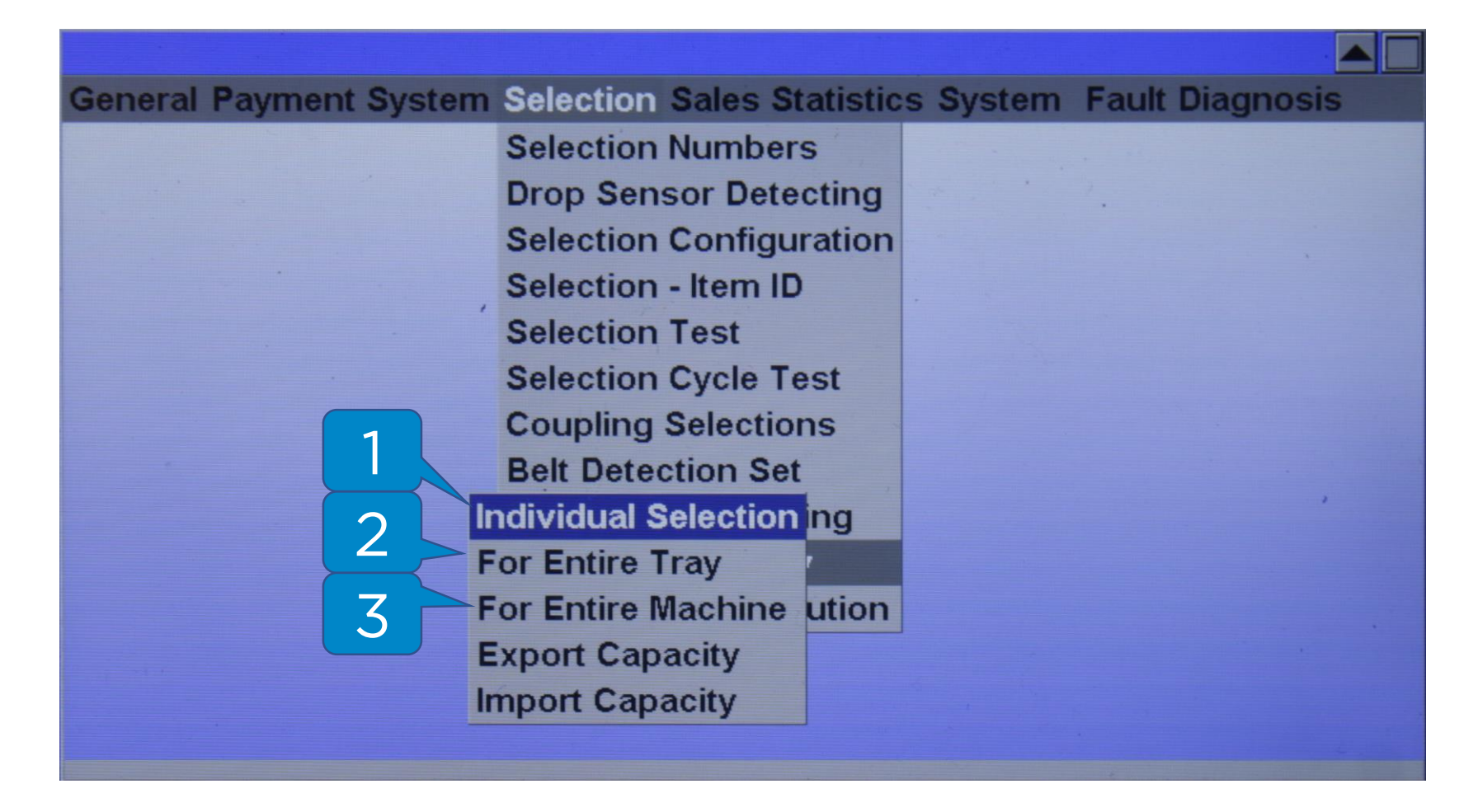

Указание максимальной вместимости ячеек.

- 1. Individual Selection вместимость отдельных спиралей
- 2. For Entire Tray вместимость спиралей во всей полке
- 3. For Entire Machine вместимость спиралей во всём ТА

Способ настройки идентичен способу настройки цен.

## Ячейки – Блокировка ячеек

#### **Selection – Jammed Motor Solution**

| <b>General Payment System</b> | <b>Selection Sales Statistics</b> | s System | Fault Diagnosis                       | 5 |
|-------------------------------|-----------------------------------|----------|---------------------------------------|---|
|                               | Selection Numbers                 |          |                                       |   |
|                               | Drop Sensor Detecting             |          | ·                                     |   |
|                               | Selection Configuration           |          |                                       |   |
|                               | Selection - Item ID               |          |                                       |   |
| · · · ·                       | Selection Test                    |          |                                       |   |
|                               | Selection Cycle Test              |          |                                       |   |
|                               | Coupling Selections               |          |                                       |   |
|                               | Belt Detection Set                |          |                                       |   |
|                               | Extra 1/4 turn settin             |          | · · · · · · · · · · · · · · · · · · · |   |
| F                             | or Entire Tray                    |          |                                       |   |
| F                             | or Entire Machine 🔽 🤈             |          |                                       |   |
|                               |                                   |          |                                       |   |
|                               |                                   |          |                                       |   |
|                               |                                   |          |                                       |   |
|                               |                                   |          |                                       |   |

В этом меню можно настроить блокировку ячейки, если датчик выдачи не зафиксировал выдачу товара.

- 1. For Entire Tray блокировка спиралей во всей полке
- 2. For Entire Machine блокировка спиралей во всём ТА

## Статистика продаж

#### **Sales Statistics**

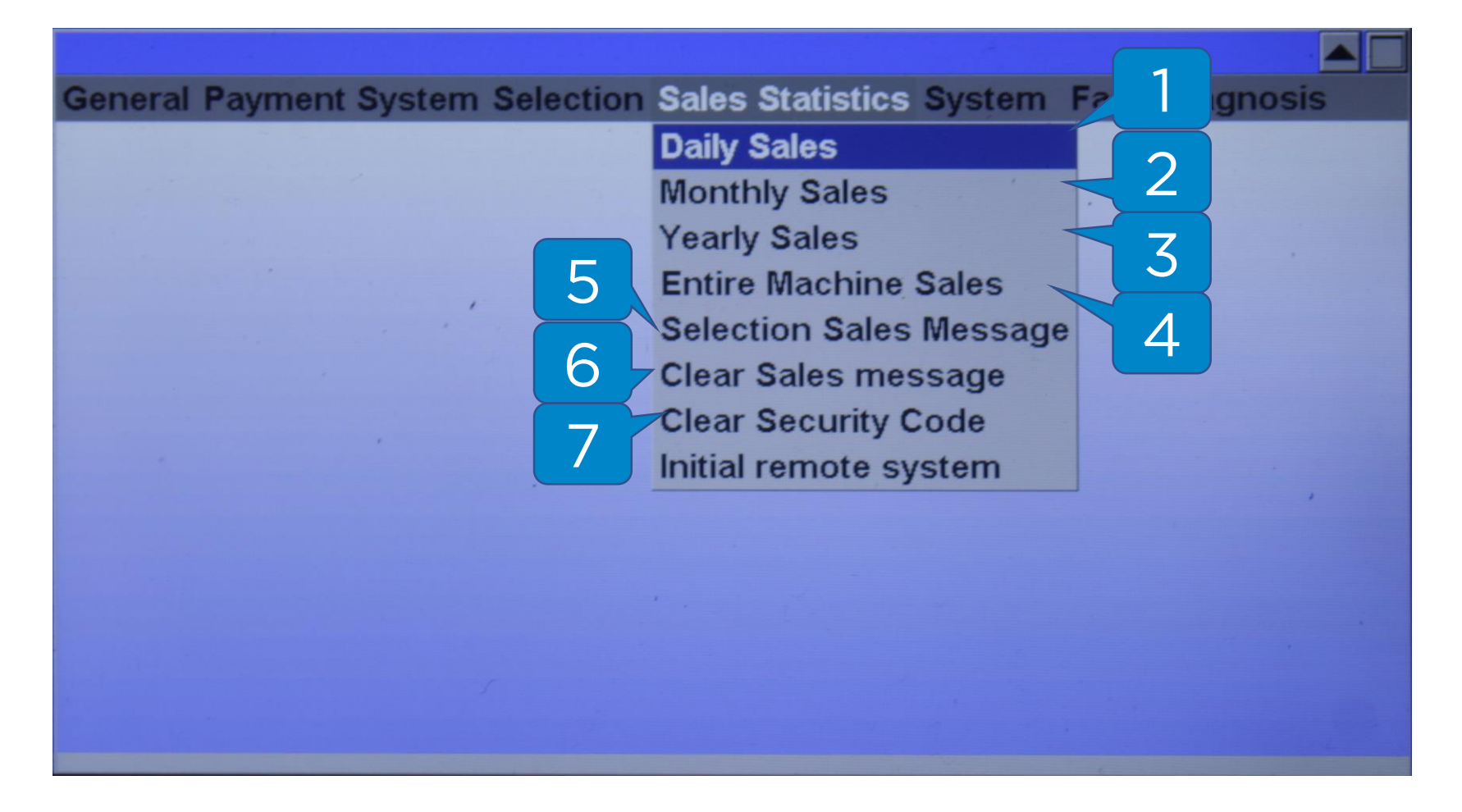

- 1. Daily Sales продажи за день
- 2. Monthly Sales продажи за месяц
- 3. Yearly Sales продажи за год
- 4. Entire Machine Sales всего продано на ТА
- 5. Selection Sales Message продажи по ячейкам
- 6. Clear Sales message сброс статистики продаж
- 7. Clear Security Code сброс кода безопасности

## Статистика продаж – За период

#### Sales Statistics – Daily Sales, Monthly Sales, Yearly Sales, Entire Machine Sales

| General I | Daily Sales                                                                                                    |                                                                                                    |                                                                                                    | is |  |
|-----------|----------------------------------------------------------------------------------------------------|----------------------------------------------------------------------------------------------------|----------------------------------------------------------------------------------------------------|----|--|
|           | Date(YYYYMMDD) 2024-09-17                                                                                                    | 7                                                                                                    | Export Sales                                                                                                    |    |  |
|           | Total Sales # 0<br>Cash Sales # 0<br>Wechat Sales # 0<br>Alipay Sales # 0<br>Scanning Code Sales # 0<br>Token Code Sales # 0<br>Union Card Sales # 0<br>IC Sales # 0<br>Holding Credit # 0 | Total Sales<br>Cash Sales<br>Wechat Sales<br>Alipay Sales<br>Scanning C<br>Token Code<br>Union Card<br>IC Sales \$ 0<br>Holding Cre | \$ 0.00<br>\$ 0.00<br>es \$ 0.00<br>s \$ 0.00<br>ode Sales \$ 0.00<br>e Sales \$ 0.00<br>Sales \$ 0.00<br>0.00<br>dit \$ 0.00 |    |  |
|           |                                                                                                    |                                                                                                    |                                                                                                    |    |  |

В этих разделах можно увидеть статистику продаж за день, за месяц, за год и за всё время работы ТА.

Для экспорта статистики необходимо вставить USB флэш-карту в УПА, затем выбрать **«Export Sales» (1)**.

# Статистика продаж – Продажи по ячейкам

#### **Sales Statistics – Selection Sales Message**

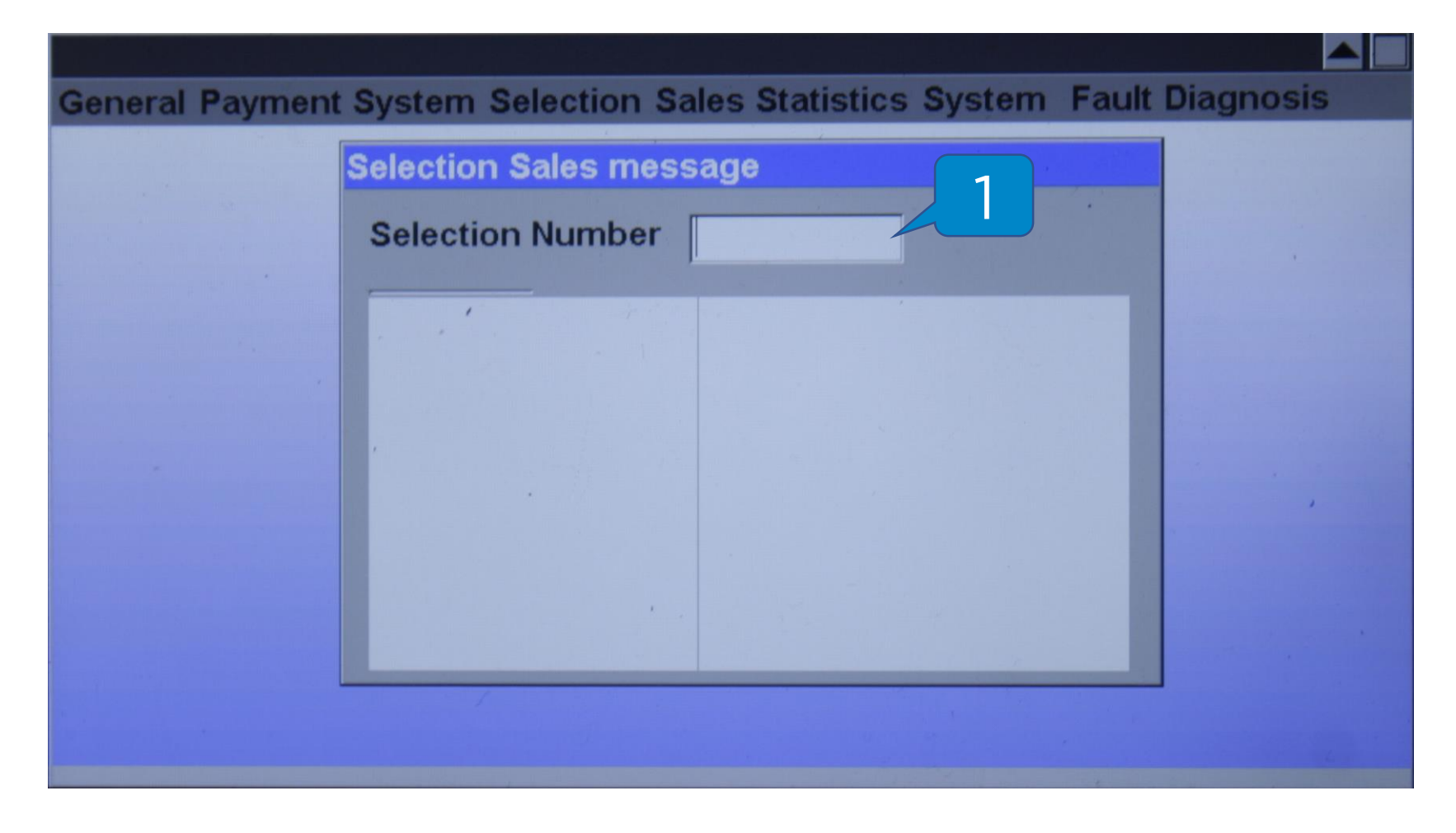

В этом меню можно проверить статистику продаж по определенным ячейкам.

1. Selection Number – номер ячейки для проверки

## Статистика продаж – Сброс статистики

#### Sales Statistics – Clear Sales Message

| General Payment System Selection Sales Statistics System Fa | ault Diagnosis |
|-------------------------------------------------------------|----------------|
|                                                             |                |
|                                                             |                |
| Clear Sales Data                                            |                |
| Password                                                    |                |
| Clear Return                                                |                |
|                                                             |                |
|                                                             |                |
|                                                             |                |
|                                                             |                |
|                                                             |                |

В этом меню осуществляется сброс статистики продаж.

1. Password - пароль меню оператора (888888)

## Статистика продаж – Сброс пароля

#### **Sales Statistics - Clear Security Code**

| <b>General Payment Sy</b> | stem Selection Sales | Statistics System | Fault Diagnosis |
|---------------------------|----------------------|-------------------|-----------------|
|                           |                      |                   |                 |
|                           | Clear Security Code  | 1                 |                 |
|                           | Verify Password      | 2                 |                 |
|                           |                      |                   |                 |
|                           | Confirm              | Return            |                 |
|                           |                      |                   |                 |
|                           |                      |                   |                 |

В этом меню можно изменить пароль меню оператора.

- 1. Verify Password старый пароль (по умолчанию 888888);
- 2. Nev Security Code новый пароль.

**Внимание!** Не рекомендуется пользоваться этой функцией, есть риск потерять доступ в меню.

### Система

#### System

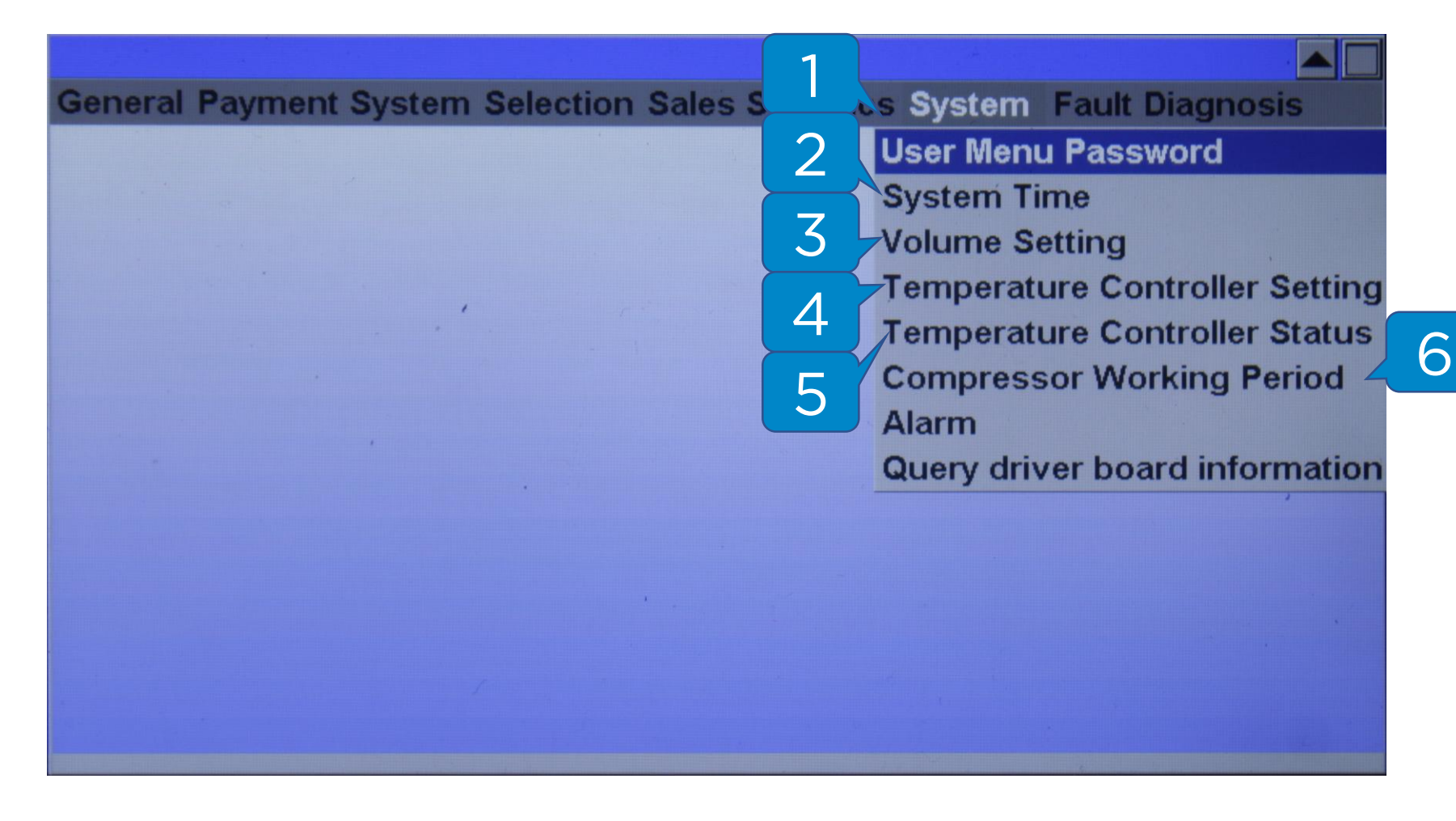

- 1. User menu password пароль меню оператора
- 2. System Time системное время
- 3. Volume Setting настройки звука
- **4. Temperature Controller Setting** настройки холодильного агрегата
- Temperature Controller Status статус холодильного агрегата
- 6. Compressor Working Period настройка периодов работы компрессора

## Система – Пароль оператора

#### System – User Menu Password

| <b>General Payment S</b> | ystem Selection S | ales Statistics System | Fault Diagnosis |
|--------------------------|-------------------|------------------------|-----------------|
|                          |                   |                        |                 |
|                          | User Menu Passw   | ord                    |                 |
|                          |                   |                        |                 |
|                          | Password          | 888888                 |                 |
|                          |                   |                        |                 |
|                          |                   |                        |                 |
|                          |                   |                        |                 |
|                          |                   |                        |                 |
|                          | Confirm           | Return                 | ,               |
|                          |                   |                        |                 |
|                          |                   |                        |                 |
|                          |                   |                        |                 |
|                          |                   |                        |                 |
|                          |                   |                        |                 |
|                          |                   |                        |                 |

В этом меню можно изменить пароль меню оператора.

Пароль по умолчанию - 888888

**Внимание!** Не рекомендуется пользоваться этой функцией, есть риск потерять доступ в меню.

#### System – System Time

| <b>General Payment</b> | t System Selection Sales Statistics System Fault Diagnosis |
|------------------------|------------------------------------------------------------|
|                        |                                                            |
|                        | System Time                                                |
|                        | Current Time:                                              |
|                        | 2024-9-16 21:23 31                                         |
|                        | 20 24 Year 9 Month 16 Date 1 Week                          |
|                        | 21 Hour 23 Min 29 Sec                                      |
|                        | Confirm Return                                             |
|                        |                                                            |
|                        |                                                            |
|                        |                                                            |

В этом меню настраиваются дата и время ТА.

# Система – Настройка громкости

#### System – Volume Setting

|                                                                                                    |                         | 이 아이 지수 있다. 그는 |             |       |           |
|----------------------------------------------------------------------------------------------------|-------------------------|----------------|-------------|-------|-----------|
| <b>General Payme</b>                                                                                                    | ent System Selection Sa | ales Statist   | tics System | Fault | Diagnosis |
|                                                                                                    | Volume Setting          |                |             |       |           |
|                                                                                                    | Volume(1-200)           | 10             |             |       |           |
|                                                                                                    |                         |                |             |       |           |
|                                                                                                    |                         |                |             |       |           |
|                                                                                                    |                         |                |             |       |           |
|                                                                                                    | Confirm                 |                | Return      |       | ,         |
|                                                                                                    |                         |                |             |       |           |
|                                                                                                    |                         |                |             |       |           |
| <u> Friday and the star second and a star second second s</u> |                         |                |             |       |           |

В этом меню осуществляется настройка громкости звуковых эффектов ТА.

При указании значения О звуки будут выключены.

# Система – Настройка холодильного агрегата

#### System – Temperature Controller Setting

| General Payment System Selection Sales Statistics System Fault Diagnosis                                                                                              |  |
|----------------------------------------------------------------------------------------------------|--|
| Temperature Controller Setting-Slave0   Working Mode   Heating Mode   Constant Temperature   Close     Temperature Control   5   Confirm   Return   Connecting Failed |  |
|                                                                                                    |  |

В этом меню настраивается режим работы холодильного агрегата.

- 1. Refrigeration Mode режим охлаждения
- 2. Heating Mode режим нагрева
- 3. Constant Temperature-автоматический режим
- 4. Close-выключить агрегат
- Значение необходимой температуры указывается в поле **Temperature Control (5)**.

## Система – Статус холодильного агрегата

#### **System – Temperature Controller Status**

| <b>General Payme</b> | Temperature Controller Status-Slave0 | agnosis |
|----------------------|--------------------------------------|---------|
|                      | Temperature 15                       |         |
|                      | Temperature controller status normal |         |
|                      |                                      |         |
|                      |                                      |         |
|                      |                                      |         |
|                      |                                      | ,       |
|                      |                                      |         |
|                      |                                      |         |
|                      | Return                               |         |
|                      |                                      |         |

В этом меню можно проверить статус работы холодильного агрегата.

| Код ошибки | Расшифровка                                        |
|------------|----------------------------------------------------|
| EA1        | Ток компрессора более 5А                           |
| EA2        | Обрыв цепи питания компрессора (ОА)                |
| EA3        | На вентилятор испарителя поступает ток более 0,72А |
| EA4        | Обрыв цепи питания вентилятора испарителя (ОА)     |
| EA5        | На вентилятор охладителя поступает ток более 0.54А |
| EA6        | Обрыв цепи питания вентилятора охладителя (ОА)     |
| EO         | Нагрев или охлаждение происходят слишком медленно  |

## Система – Время работы компрессора

#### System - Compressor Working Period

Меню для настройки времени работы компрессора.

Если время не указано, то компрессор будет работать 24\7.

Пример настройки:

- При указании значений от 01:00 до 11:00 компрессор будет работать с 01:00 до 11:00.
- При указании значений с 13 до 23 компрессор будет работать с 13:00 до 23:00.

## **Fault Diagnosis**

|                                                      | 1 |                          |
|------------------------------------------------------|---|--------------------------|
| <b>General Payment System Selection Sales Statis</b> |   | stem Fault Diagnosis     |
|                                                      | 2 | Drop Sensor Test         |
|                                                      |   | Apply License            |
|                                                      | 3 | Bill Validator Diagnosis |
|                                                      |   | Coin Mechanism Diagnosis |
|                                                      | 4 | VMC Error clear          |
|                                                      |   | Clear Jammed Selection   |
|                                                      | J | Clear Motor Error        |
|                                                      | 6 | Clear Lift Error         |
|                                                      |   | Clear extra turn error   |
|                                                      | 7 | Selection Check          |
|                                                      |   | Network diagnosis        |
|                                                      | 8 |                          |
|                                                      |   |                          |
|                                                      |   |                          |

- 1. Drop Sensor Test проверка датчика выдачи
- 2. Bill Validator диагностика КП
- 3. Coin Mechanism Diagnosis диагностика МП
- 4. VMC Error clear сброс ошибок УПА
- 5. Clear Jammed Selection сброс заблокированных ячеек
- 6. Clear Motor Error сброс ошибок двигателя
- 7. Clear Extra Turn error сброс ошибок прокрутки спирали
- 8. Selection Check проверка номеров выбора

## Диагностика неисправностей – Проверка датчика выдачи

#### Fault Diagnosis – Drop Sensor Test

| General Paymer | Drop Sensor Test                         |                                                                      | t Diagnosis |
|----------------|------------------------------------------|----------------------------------------------------------------------|-------------|
|                | Machine                                  | Master Machine<br>Slave Machine1<br>Slave Machine2<br>Slave Machine3 |             |
|                | Auto Test Su<br>Manual Test I<br>Confirm | ccessful<br>Failed<br>Return                                         |             |

Для проверки работы датчика выдачи необходимо сначала запустить автоматическую проверку, затем закрыть датчик рукой.

Внимание! Перед проверкой рекомендуется проверить датчики на наличие загрязнений.

# Диагностика неисправностей -Диагностика КП

#### Fault Diagnosis – Bill Validator Diagnosis

| Concerci Dournout Cu | atom Coloction Coloc C   | atiotics Custom  |                 |
|----------------------|--------------------------|------------------|-----------------|
| General Payment Sy   | stem Selection Sales S   | tatistics System | Fault Diagnosis |
|                      | Bill Validator Diagnosis |                  |                 |
|                      |                          |                  |                 |
|                      |                          |                  |                 |
|                      |                          |                  |                 |
|                      |                          |                  |                 |
|                      |                          |                  |                 |
|                      |                          |                  |                 |
|                      | Detect                   | Return           |                 |
|                      | • •                      |                  |                 |
|                      |                          |                  |                 |
|                      |                          |                  |                 |
|                      |                          |                  |                 |

В этом меню можно проверить работу купюроприёмника.

# Диагностика неисправностей – Диагностика МП

#### Fault Diagnosis – Coin Mechanism Diagnosis

| General Payment Sy | stem Selection Sales Stat | istics System | Fault Diagnosis |
|--------------------|---------------------------|---------------|-----------------|
|                    | Coin Mechanism Diagnos    | is            |                 |
|                    | Detect                    | Return        |                 |
|                    | Detect                    | Return        |                 |

В этом меню можно проверить работу монетоприёмника.

## Диагностика неисправностей – Сброс ошибок УПА

#### Fault Diagnosis – VMC Error Clear

| General Pa | VMC fault Clear                | inosis |
|------------|--------------------------------|--------|
|            | System fault message Clear?    |        |
|            | Jammed scl: None               |        |
|            | Motor error: None              |        |
|            | Life err count: 0              |        |
|            | 1/4 extra turn err count: None |        |
|            | 1/4 extra turn en count. None  |        |
|            |                                |        |
|            | · ·                            |        |
|            |                                |        |
|            |                                |        |

В этом меню отображается количество ошибок выдачи (блокировка ячеек, ошибка мотора, ошибка докрутки спирали).

Для сброса ошибок необходимо нажать на клавишу **Enter** на цифровой клавиатуре.

## Диагностика неисправностей – Сброс заблокированных ячеек

#### **Fault Diagnosis – Clear Jammed Selection**

| <b>General Payn</b> | ment System Selection Sales Statistics System Fault Dia | agnosis |
|---------------------|---------------------------------------------------------|---------|
|                     | Clear Jammed Selection                                  |         |
|                     | Jammed Selection: Clear?                                |         |
|                     | Not Present                                             |         |
|                     |                                                         |         |
|                     |                                                         |         |
|                     |                                                         |         |
|                     |                                                         |         |
|                     |                                                         |         |
|                     |                                                         |         |
|                     |                                                         |         |
|                     |                                                         |         |
|                     |                                                         |         |
|                     |                                                         |         |
|                     |                                                         |         |

Информация о заблокированных из-за невыдачи товара ячейках попадает в это меню.

После устранения причины невыдачи нужно нажать на клавишу **Enter** на цифровой клавиатуре для очистки списка заблокированных ячеек.

## Диагностика неисправностей – Сброс ошибок двигателя

#### Fault Diagnosis – Clear Motor Error

| <b>General Payr</b> | nent System Selection Sale | s Statistics System | Fault Diagnosis |
|---------------------|----------------------------|---------------------|-----------------|
|                     | Clear Motor Error          |                     |                 |
|                     | Motor Error:               | Clea                | ar?             |
|                     | Not Present                |                     |                 |
|                     |                            |                     |                 |
|                     |                            |                     |                 |
|                     |                            |                     |                 |
|                     |                            |                     |                 |
|                     |                            |                     |                 |
|                     |                            |                     |                 |
|                     |                            |                     |                 |
|                     |                            |                     |                 |
|                     |                            |                     |                 |

В этом меню появляются события, связанные с ошибками двигателей ячеек.

После устранения причины невыдачи нужно нажать на клавишу **Enter** на цифровой клавиатуре для очистки списка заблокированных ячеек.

## Диагностика неисправностей – Сброс ошибок докрутки спирали

#### Fault Diagnosis - Clear Extra Turn Error

| General Payment System Selection Sales Statistics System Fault Diagnosis |                                       |        |   |  |
|--------------------------------------------------------------------------|---------------------------------------|--------|---|--|
|                                                                          | Clear extra turn error                |        |   |  |
|                                                                          | Jammed extra 1/4 turn                 | Clear? |   |  |
|                                                                          | Not Present                           |        |   |  |
|                                                                          |                                       |        |   |  |
|                                                                          |                                       |        |   |  |
|                                                                          |                                       |        |   |  |
|                                                                          |                                       |        |   |  |
|                                                                          | · · · · · · · · · · · · · · · · · · · |        |   |  |
|                                                                          |                                       |        |   |  |
|                                                                          |                                       |        | 4 |  |
|                                                                          |                                       |        |   |  |

В этом меню появляются события, связанные с ошибками, возникающими при докрутке спирали на 1/4.

После устранения причины невыдачи нужно нажать на клавишу **Enter** на цифровой клавиатуре для очистки списка заблокированных ячеек.

## Диагностика неисправностей – Проверка номеров выбора

#### **Fault Diagnosis – Selection Check**

| General Payr | Selection Check     | agnosis |
|--------------|---------------------|---------|
|              | Start 1 End 1 Confi | rm      |
|              |                     |         |
|              |                     |         |
|              |                     |         |
|              |                     |         |

В этом меню производится проверка доступных номеров выбора, отображаются отсутствующие/не работающие номера выбора.